### Navigation

Web Development

### Lab 02: Multicolumn Layout

#### Lorem ipsum dolor sit

 Mauris Cras

Proin

Integer

Integer

Lorem ipsum dolor sit amet, consectetuer adipiscing elit. Sed feugiat nisi at sapien. Phasellus varius tincidunt ligula. Praesent nisi. Duis sollicitudin. Donec dignissim, est vel auctor blandit, ante est laoreet neque, non pellentesque mauris turpis eu purus. Curabitur Suspendisse mollis leo nec diam. Vestibulum pulvinar tellus Suspendisse Ouisque

sit amet nulla fringilla semper. Aenean aliquam, urna et accumsan sollicitudin, tellus pede lobortis velit, nec placerat dolor pede nec nibh. Donec fringilla. Duis adipiscing diam at enim. Vestibulum nibh.

Nulla facilisi. Aliquam dapibus leo eget leo. Etiam vitae turpis sit amet massa posuere cursus. Sed vitae justo quis tortor facilisis ultrices. Integer id erat. Donec at felis ut erat interdum vestibulum. Quisque et eros. Donec fringilla, est in condimentum venenatis, tortor velit vehicula sem, in elementum quam sapien eu lectus. In dolor urna, ullamcorper vel, tempor sit amet, semper ut, felis. Praesent nisi.

Fusce scelerisque viverra quam. Nam urna. Nullam urna libero, euismod at, euismod sit amet, porttitor ac, mauris.

Vestibulum interdum aliquet lacus. Vestibulum egestas. Fusce adipiscing quam sed metus.

Nullam dignissim aliquam dui. Proin laoreet, elit sed pulvinar sollicitudin, urna arcu fermentum felis, in rhoncus nunc neque vitae libero.

Proin quis orci eu erat molestie varius. Praesent condimentum orci in lectus. Ut ipsum. In hac habitasse platea dictumst.

# Lab 04: Tabbed Navigation

#### Lorem ipsum dolor sit

Mauris

Cras Proin Integer Curabitur Integer Suspendisse Quisque

Lorem ipsum dolor sit amet, consectetuer adipiscing elit. Sed feugiat nisi at sapien. Phasellus varius tincidunt ligula. Praesent nisi. Duis sollicitudin. Donec dignissim, est vel auctor

#### Lorem ipsum - 1

Mauris

Cras

Integer Curabitur Integer Suspendisse Quisque Proin

Nulla ut sapien vitae ante dignissim molestie. Donec non velit ac mauris faucibus aliquam in vel arcu. Fusce consequat porttitor erat, non interdum neque congue ut. Aliquam varius erat a sem tempus ut pellentesque enim fringilla. Fusce a tellus vitae lorem elementum auctor consectetur quis ligula. Ut hendrerit, diam volutpat posuere euismod, nibh odio suscipit dolor, sit amet ultrices leo odio ut lorem. Mauris tincidunt est

vitae urna luctus mauris nec aliqu commodo ferme scelerisque in fe

#### Lorem ipsum - 2

Cras Mauris

Integer Curabitur Integer Suspendisse Quisque Proin

Aliquam sodales cursus

amet nunc varius ac

hendrerit odio luctus.

Curabitur mi lorem,

Maecenas in mattis nunc.

placerat quis imperdiet ut,

faucibus. Ut pretium elit sit

Proin adipiscing dignissim mauris. Nam at volutpat magna. Nam facilisis felis nec orci gravida aliquet. Sed id blandit diam. Ut feugiat elementum diam, nec elementum felis ultricies ut. Etiam adipiscing dolor sed augue laoreet in sodales mi pretium. Aliquam id elit nec nisl porta eleifend adipiscing sed dolor. Proin eget quam eros, eget mattis nulla. Phasellus ac dignissim odio.

Aenean placerat diam sit amet sem commodo fermentum volutpat nibh pharetra. Sed est lacus, scelerisque in fermentum vel, aliquet ut leo. Morbi rhoncus augue at nisi scelerisque placerat.

Fusce scelerisque viverra quam. Nam urna. Nullam urna libero, euismod at, euismod sit amet, porttitor ac, mauris.

Vestibulum interdum aliquet lacus. Vestibulum egestas. Fusce adipiscing quam sed metus.

Nullam dignissim aliquam dui. Proin laoreet, elit sed pulvinar sollicitudin, urna arcu fermentum felis, in rhoncus nunc neque vitae libero.

### Objectives

- Restructure the multicolumn layout to participate in a tabbed navigation structure
- Do this in 2 stages
- Stage 1
  - Create a series of test pages, and have the navigation section duplicated across these pages
  - Incorporate links into these navigation elements
- Stage 2
  - Moving the navigation section to the top of the page
  - Make the list element inline and without decoration
  - Devise a set of rules that style the navigation bar appropriately

# Stage 1: Html

#### Lorem ipsum dolor sit

| <ul> <li>Mauris</li> <li>Cras</li> <li>Proin</li> <li>Integer</li> <li>Curabitur</li> </ul> | Lorem ipsum dolor sit amet, consectetuer adipiscing elit.<br>Sed feugiat nisi at sapien. Phasellus varius tincidunt ligula.<br>Praesent nisi. Duis sollicitudin. Donec dignissim, est vel<br>auctor blandit, ante est laoreet neque, non pellentesque<br>mauris turpis eu purus.                                                                                                    | Fusce scelerisque viverra<br>quam. Nam urna. Nullam<br>urna libero, euismod at,<br>euismod sit amet, porttitor<br>ac, mauris.                              |
|---------------------------------------------------------------------------------------------|----------------------------------------------------------------------------------------------------|----------------------------------------------------------------------------------------------------|
| <ul><li>Integer</li><li>Suspendisse</li><li>Quisque</li></ul>                               | Suspendisse mollis leo nec diam. Vestibulum pulvinar tellus<br>sit amet nulla fringilla semper. Aenean aliquam, urna et<br>accumsan sollicitudin, tellus pede lobortis velit, nec placerat<br>dolor pede nec nibh. Donec fringilla. Duis adipiscing diam<br>at enim. Vestibulum nibh                                                                                                    | Vestibulum interdum<br>aliquet lacus. Vestibulum<br>egestas. Fusce adipiscing<br>quam sed metus.                                                           |
|                                                                                             | Nulla facilisi. Aliquam dapibus leo eget leo. Etiam vitae<br>turpis sit amet massa posuere cursus. Sed vitae justo quis<br>tortor facilisis ultrices. Integer id erat. Donec at felis ut erat<br>interdum vestibulum. Quisque et eros. Donec fringilla, est in<br>condimentum venenatis, tortor velit vehicula sem, in<br>elementum quam sapien eu lectus. In dolor urna,<br>ullamcorper vel, tempor sit amet, semper ut, felis. Praesent<br>nisi | Nullam dignissim aliquam<br>dui. Proin laoreet, elit sed<br>pulvinar sollicitudin, urna<br>arcu fermentum felis, in<br>rhoncus nunc neque vitae<br>libero. |

Proin quis orci eu erat molestie varius. Praesent condimentum orci in lectus. Ut ipsum. In hac habitasse platea dictumst.

home.html

#### page1.html

#### Lorem ipsum - 1

Nulla ut sapien vitae ante dignissim molestie. Donec non velit ac mauris faucibus aliquam in vel arcu. Fusce consequat porttitor erat, non interdum neque congue ut. Aliquam varius erat a sem tempus ut pellentesque enim fringilla. Fusce a tellus vitae lorem elementum auctor consectetur quis ligula. Ut hendrerit, diam volutpat posuere euismod, nibh odio suscipit dolor, sit amet ultrices leo odio ut lorem. Mauris tincidunt est vitae urna luctus bibendum. Vivamus consequat suscipit mauris nec aliquet. Aenean placerat diam sit amet sem commodo fermentum volutpat nibh pharetra. Sed est lacus, scelerisque in fermentum vel, aliquet ut leo.

Aliquam sodales cursus faucibus. Ut pretium elit sit amet nunc varius ac hendrerit odio luctus. Maecenas in mattis nunc. Curabitur mi lorem, placerat quis imperdiet ut, consequat dapibus sem. Maecenas feugiat mi sed nunc laoreet ac ultricies nibh gravida. Nulla consectetur tristique mauris quis facilisis. Cras enim orci, varius a vestibulum sed, mollis sit amet massa. Nulla fringilla viverra lacinia. Etiam porta pulvinar nibh quis porttitor

Nullam libero neque, fermentum a venenatis quis, pharetra eu purus.

#### Lorem ipsum - 2

Proin adipiscing dignissim mauris. Nam at volutpat magna. Nam facilisis felis nec orci gravida aliquet. Sed id blandit diam. Ut feugiat elementum diam, nec elementum felis ultricies ut. Etiam adipiscing dolor sed augue laoreet in sodales mi pretium. Aliquam id elit nec nisl porta eleifend adipiscing sed dolor. Proin eget quam eros, eget mattis nulla. Phasellus ac dignissim odio.

Aenean placerat diam sit amet sem commodo fermentum volutpat nibh pharetra. Sed est lacus, scelerisque in fermentum vel, aliquet ut leo. Morbi rhoncus augue at nisi scelerisque placerat. Integer suscipit placerat ante, eget consequat magna sodales eget.

Integer nec eros quis ante porta auctor at eget tortor. Donec id orci eu sem bibendum tristique. Nullam augue leo, auctor in vestibulum vitae, eleifend at eros. Praesent quis ligula urna, nec consectetur nisi.

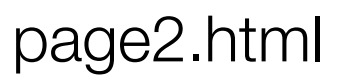

|                 |                                                                                                    | page1.html                                                                                                    |
|-----------------|----------------------------------------------------------------------------------------------------|----------------------------------------------------------------------------------------------------|
| Stage 1: Revie  | w Html                                                                                                    | <ul> <li><body>           Nulla ut sapien vitae ante dignissim molestie. Donec non velit ac mauris         faucibus aliquam in vel arcu. Fusce consequat porttitor erat, non interdum         neque congue ut. Aliquam varius erat a sem tempus ut pellentesque enim fringilla.         Fusce a tellus vitae lorem elementum auctor consectetur quis ligula.         Ut hendrerit, diam volutpat posuere euismod, nibh odio suscipit dolor,         sit amet ultrices leo odio ut lorem. Mauris tincidunt est vitae urna         luctus bibendum. Vivamus consequat suscipit mauris nec aliquet. Aenean         placerat diam sit amet sem commodo fermentum volutpat nibh pharetra.         Sed est lacus, scelerisque in fermentum vel, aliquet ut leo.     </body></li> </ul> |
| <pre>Lore</pre> | dipiscing elit.       Fusce scelerisque viverra         incidunt ligula.       quam. Nam urna. Nullam         issim, est vel       urna libero, cuismod at,         ellentesque       cuismod sit amet, porttitor         ac, mauris.       Vestibulum interdum         nam, urna et       eliquet lacus. Vestibulum         elit, nec placerat       Vestibulum interdum         dipiscing diam       Vestibulum interdum         . Etiam vitae       vam sed metus.         tae justo quis       ra felis ut erat         c at felis ut erat       rhoncus nunc neque vitae         a sem, in       libero.         urna,       , felis. Praesent         i in lectus. Ut ipsum. In hac habitasse platea | <pre></pre>                                                                                                    |

### Stage 1: Introduce Div Sections in page1.html

```
<body>
Θ
Θ
     <div id="header">
Θ
       <h1>
         Lorem ipsum - 1
       </h1>
     </div>
     <div id="maincontent">
Θ
Θ
       <div id="primary">
Θ
         Nulla ut sapien vitae ante dignissim molestie. Donec non velit ac mauris
           faucibus aliquam in vel arcu. Fusce consequat porttitor erat, non interdum
           neque conque ut. Aliguam varius erat a sem tempus ut pellentesque enim fringilla.
           Fusce a tellus vitae lorem elementum auctor consectetur quis liqula.
           Ut hendrerit, diam volutpat posuere euismod, nibh odio suscipit dolor,
           sit amet ultrices leo odio ut lorem. Mauris tincidunt est vitae urna
           luctus bibendum. Vivamus conseguat suscipit mauris nec aliquet. Aenean
           placerat diam sit amet sem commodo fermentum volutpat nibh pharetra.
           Sed est lacus, scelerisque in fermentum vel, aliquet ut leo.
         </div>
       <div id="secondary">
Ξ
         Aliguam sodales cursus faucibus. Ut pretium elit sit amet nunc varius
           ac hendrerit odio luctus. Maecenas in mattis nunc. Curabitur mi lorem,
           placerat quis imperdiet ut, consequat dapibus sem. Maecenas feugiat mi
           sed nunc laoreet ac ultricies nibh gravida. Nulla consectetur tristique
           mauris quis facilisis. Cras enim orci, varius a vestibulum sed, mollis
           sit amet massa. Nulla fringilla viverra lacinia. Etiam porta pulvinar nibh
           quis porttitor
         Θ
         Nullam libero neque, fermentum a venenatis quis, pharetra eu purus.
         </div>
       </div>
   </body>
 </html>
```

#### Stage 1: Introduce Div in page2.html

```
<body>
Θ
Θ
     <div id="header">
Θ
       <h1>
         Lorem ipsum - 2
       </h1>
     </div>
Θ
     <div id="maincontent">
Θ
       <div id="primary">
Θ
         >
           Proin adipiscing dignissim mauris. Nam at volutpat magna.
           Nam facilisis felis nec orci gravida aliquet. Sed id blandit diam.
           Ut feugiat elementum diam, nec elementum felis ultricies ut.
           Etiam adipiscing dolor sed augue
           laoreet in sodales mi pretium. Aliquam id elit nec nisl porta
           eleifend adipiscing sed dolor. Proin eget quam eros, eget mattis
           nulla. Phasellus ac dignissim odio.
         </div>
       <div id="secondary">
Θ
Θ
         < 0>
           Aenean placerat diam sit amet sem commodo fermentum volutpat
           nibh pharetra. Sed est lacus, scelerisque in fermentum vel,
           aliquet ut leo. Morbi rhoncus augue at nisi scelerisque placerat.
           Integer suscipit placerat ante, eget conseguat magna sodales eget.
         ...
÷
       </div>
      </div>
    </body>
```

#### Stage 1: Copy Navigation + Footer Sections to page1.html

 Essentially we are duplication these two sections in each page on our site

```
<body>
    <div id="header">
Θ
Θ
      <h1>
        Lorem ipsum - 1
      </h1>
     </div>
     <div id="maincontent">
Θ
      <div id="primary">...
Ð
      <div id="secondary">...
Ð
      </div>
Θ
      <div id="navigation">
Θ
        Mauris
          Cras 
          Proin
          Integer
          Curabitur
          Integer
          Suspendisse
          Quisque
        </div>
Θ
      <div id="footer">
Θ
        >
          Proin quis orci eu erat molestie varius. Praesent condimentum
         orci in lectus. Ut ipsum. In hac habitasse platea dictumst.
        </div>
   </body>
```

#### Stage 1: Copy Navigation + Footer Sections to page2.html

```
<body>
    <div id="header">
Θ
Θ
      <h1>
        Lorem ipsum - 2
      </h1>
    </div>
    <div id="maincontent">
      <div id="primary">...
Đ
      <div id="secondary">...
Đ
    </div>
    <div id="navigation">
Θ
Θ
      Mauris
        Cras 
        Proin
        Integer
        Curabitur
        Integer
        Suspendisse
        Quisque
      </div>
    <div id="footer">
Θ
      >
        Proin quis orci eu erat molestie varius. Praesent condimentum
        orci in lectus. Ut ipsum. In hac habitasse platea dictumst.
      </div>
   </body>
```

# Stage 1: Incorporate Links into All Navigation Sections

```
<div id="navigation">
    <a href="home.html">Mauris</a>
    <a href="page1.html">Cras</a> 
    <a href="page2.html">Proin</a>
    <a href="page2.html">Proin</a>
    <Integer</li>
    Curabitur
    Suspendisse
    Quisque
    </div>
```

- Introduce Links into all pages
- Site is now navigable

#### Lorem ipsum dolor sit

| <ul> <li><u>Mauris</u></li> <li><u>Cras</u></li> <li><u>Proin</u></li> <li>Integer</li> <li>Curabitur</li> <li>Integer</li> <li>Suspendis</li> <li>Quisque</li> </ul> | Lorem ipsum dolor<br>Sed feugiat nisi at s<br>Praesent nisi. Duis<br>auctor blandit, ante<br>mauris turpis eu put<br>se Suspendisse mollis<br>sit amet nulla fringi<br>accumsan sollicitud<br>dolor pede nec nibb | sit amet, consectetuer adipiscing elit.<br>apien. Phasellus varius tincidunt ligula.<br>sollicitudin. Donec dignissim, est vel<br>est laoreet neque, non pellentesque<br>rus.<br>leo nec diam. Vestibulum pulvinar tellus<br>lla semper. Aenean aliquam, urna et<br>lin, tellus pede lobortis velit, nec placerat<br>t. Donec fringilla. Duis adipiscing diam                                                            | Fu<br>qu<br>eu<br>ac<br>Ve<br>ali<br>eg<br>qu         |
|----------------------------------------------------------------------------------------------------|----------------------------------------------------------------------------------------------------|----------------------------------------------------------------------------------------------------|-------------------------------------------------------|
| Proin quis orci<br>dictumst.                                                                                                    | <ul> <li>Lorem ips</li> <li>Mauris</li> <li>Cras</li> <li>Cras</li> <li>Proin</li> <li>Integer</li> <li>Curabitur</li> <li>Integer</li> <li>Suspendisse</li> <li>Quisque</li> </ul>                               | Sum - 1<br>Nulla ut sapien vitae ante dignissim mol<br>velit ac mauris faucibus aliquam in vel a<br>consequat porttitor erat, non interdum n<br>Aliquam varius erat a sem tempus ut per<br>fringilla. Fusce a tellus vitae lorem elem<br>consectetur quis ligula. Ut hendrerit, dia<br>euismod, nibh odio suscipit dolor, sit an<br>ut lorem. Mauris tincidunt est vitae urna<br>Vivernus consecuent suscipit mouris noo | lesti<br>arcu<br>equi<br>llen<br>nent<br>m v<br>net u |

- <u>Mauris</u>
  Cras
- Proin
- Integer
- Curabitur
- Integer
- Suspendisse

Proin adipiscing dignissim mauris. Nam at volutpat magna. Nam facilisis felis nec orci gravida aliquet. Sed id blandit diam. Ut feugiat elementum diam, nec elementum felis ultricies ut. Etiam adipiscing dolor sed augue laoreet in sodales mi pretium. Aliquam id elit nec nisl porta eleifend adipiscing sed dolor. Proin eget quam eros, eget mattis nulla. Phasellus ac dignissim odio.

T

# Stage 1: Differentiate Links

- Only have link to other pages in nav structure
- This gives the user a better understanding of page is the "current" page

```
<div id="navigation">
Mauris
  <a href="page1.html">Cras</a> 
  <a href="page2.html">Proin</a>
  Integer
  Curabitur
  Integer
  Suspendisse
  Quisque
 home.html
</div>
 <div id="navigation">
  <a href="home.html">Mauris</a>
    Cras 
    <a href="page2.html">Proin</a>
    Integer
    Curabitur
    Integer
    Suspendisse
    Quisque
                  page1.html
  </div>
<div id="navigation">
 <a href="home.html">Mauris</a>
  <a href="page1.html">Cras</a> 
  Proin
  Integer
  Curabitur
  Integer
  Suspendisse
  Quisque
 page2.html
</div>
```

# Stage 1: Final

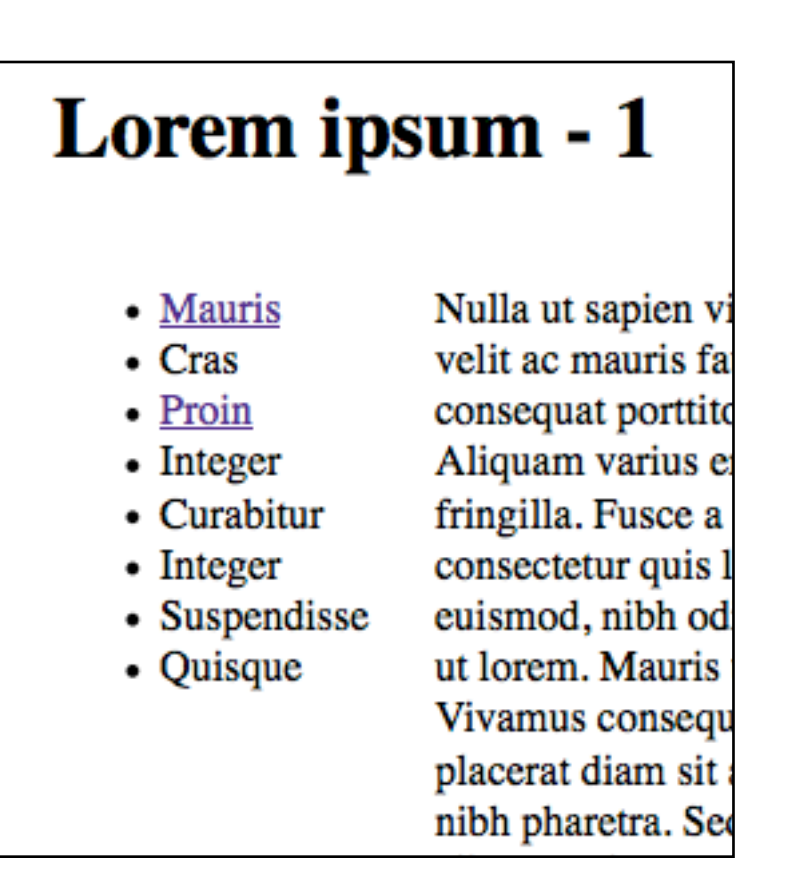

page1.html

#### Lorem ipsum de

| <ul> <li>Mauris</li> </ul>      | Lorem ipsu  |
|---------------------------------|-------------|
| <ul> <li><u>Cras</u></li> </ul> | Sed feugiat |
| <u>Proin</u>                    | Praesent ni |
| <ul> <li>Integer</li> </ul>     | auctor blan |
| <ul> <li>Curabitur</li> </ul>   | mauris turp |
| <ul> <li>Integer</li> </ul>     |             |
| <ul> <li>Suspendisse</li> </ul> | Suspendiss  |
| <ul> <li>Quisque</li> </ul>     | sit amet nu |
| -                               | accumsan s  |

home.html

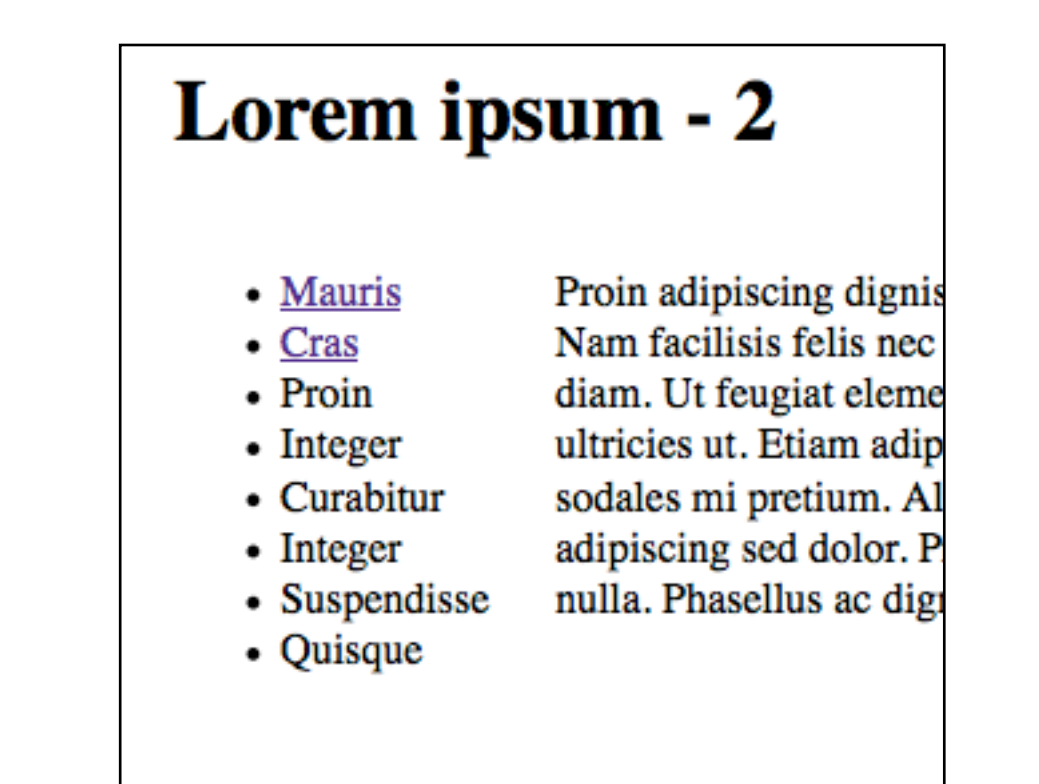

page2.html

### Objectives

- Stage 1
  - Create a series of test pages, and have the navigation section duplicated across these pages
  - Incorporate links into these navigation elements
- Stage 2
  - Moving the navigation section to the top of the page
  - Make the list element inline and without decoration
  - Devise a set of rules that style the navigation bar appropriately

### Stage 2: Review CSS

#### Lorem ipsum dolor sit

- Mauris
- Cras
- Proin
- Integer
- Curabitur
- Integer
- Suspendisse
- Ouisque

Lorem ipsum dolor sit amet, consectetuer adipiscing elit. Sed feugiat nisi at sapien. Phasellus varius tincidunt ligula.

- Praesent nisi. Duis sollicitudin. Donec dignissim, est vel auctor blandit, ante est laoreet neque, non pellentesque
  - mauris turpis eu purus.
- Suspendisse mollis leo nec diam. Vestibulum pulvinar tellus
  - sit amet nulla fringilla semper. Aenean aliquam, urna et accumsan sollicitudin, tellus pede lobortis velit, nec placerat dolor pede nec nibh. Donec fringilla. Duis adipiscing diam at enim. Vestibulum nibh.

Nulla facilisi. Aliquam dapibus leo eget leo. Etiam vitae turpis sit amet massa posuere cursus. Sed vitae justo quis tortor facilisis ultrices. Integer id erat. Donec at felis ut erat interdum vestibulum. Quisque et eros. Donec fringilla, est in condimentum venenatis, tortor velit vehicula sem, in elementum quam sapien eu lectus. In dolor urna, ullamcorper vel, tempor sit amet, semper ut, felis. Praesent nisi.

Proin quis orci eu erat molestie varius. Praesent condimentum orci in lectus. Ut ipsum. In hac habitasse platea dictumst.

Fusce scelerisque viverra quam. Nam urna. Nullam urna libero, euismod at, euismod sit amet, porttitor ac, mauris.

Vestibulum interdum aliquet lacus. Vestibulum egestas. Fusce adipiscing quam sed metus.

Nullam dignissim aliquam dui, Proin laoreet, elit sed pulvinar sollicitudin, urna arcu fermentum felis, in rhoncus nunc neque vitae libero.

body { width: 80%; margin: 0 auto; #maincontent ł width: 80%; float: right; } #navigation width: 18%; float: left; #header width: 100%; #footer { width: 100%; clear: both; #primary width: 68%; float: left; #secondary { width: 30%: float: right;

### Stage 2: Relocate Navigation

- Move the navigation section within the HTML file for all pages to just under the header
- Reset the navigation width to 100%
- Give the and ID of "tabs"
- Define a bottom-border

#### Lorem ipsum dolor sit

- Mauris
- Cras
- Proin
- Integer
- Curabitur
- Integer
- Suspendisse
- Quisque

#### <body> <div id="header"> Θ Ξ <h1> Lorem ipsum dolor sit </h1> </div> <div id="navigation"> Mauris <a href="page1.html">Cras</a> <a href="page2.html">Proin</a> Integer Curabitur Integer Suspendisse Quisque </div> <div id="maincontent"> [] <div id="footer">... </body> </html>

| <pre>#maincontent {</pre>             |                       |
|---------------------------------------|-----------------------|
| width: 100%; } #tabs                  |                       |
| {<br>border-bottom:                   | : .5em solid #0033CC; |
| <pre>margin: 30; padding: 30; }</pre> |                       |

Lorem ipsum dolor sit amet, consectetuer adipiscing elit. Sed feugiat nisi at sapien. Phasellus varius tincidunt ligula. Praesent nisi. Duis sollicitudin. Donec dignissim, est vel auctor blandit, ante est laoreet neque, non pellentesque mauris turpis eu purus.

Suspendisse mollis leo nec diam. Vestibulum pulvinar tellus sit amet nulla

Fusce scelerisque viverra quam. Nam urna. Nullam urna libero, euismod at, euismod sit amet, porttitor ac, mauris.

Vestibulum interdum aliquet

### Stage 2: Relocated Navigation Section

#### Lorem ipsum dolor sit

- <u>Mauris</u>
- <u>Cras</u>
- Proin
- Integer
- Curabitur
- Integer
- Lorem ipsum dolor sit amet, cons Sed feugiat nisi at sapien. Phasell Praesent nisi. Duis sollicitudin. D auctor blandit, ante est laoreet ne
- mauris turpis eu purus.
- Suspendisse Su
  Quisque sit

Suspendisse mollis leo nec diam. sit amet nulla fringilla semper. A accumsan sollicitudin, tellus pede dolor pede nec nibh. Donec fring at enim. Vestibulum nibh.

Nulla facilisi. Aliquam dapibus le turpis sit amet massa posuere cur tortor facilisis ultrices. Integer id interdum vestibulum. Quisque et condimentum venenatis, tortor ve elementum quam sapien eu lectu ullamcorper vel, tempor sit amet, nisi.

Proin quis orci eu erat molestie varius. Praesent condim dictumst.

#### Lorem ipsum dolor sit

- Mauris
- Cras
- Proin
- Integer
- Curabitur
- Integer
- Suspendisse
- Quisque

Lorem ipsum dolor sit amet, consectetuer adipiscing elit. Sed feugiat nisi at sapien. Phasellus varius tincidunt ligula. Praesent nisi. Duis sollicitudin. Donec dignissim, est vel auctor blandit, ante est laoreet neque, non pellentesque mauris turpis eu purus.

Suspendisse mollis leo nec diam. Vestibulum pulvinar tellus sit amet nulla fringilla semper. Aenean aliquam, urna et accumsan sollicitudin, tellus pede lobortis velit, nec placerat dolor pede nec nibh. Donec fringilla. Duis adipiscing diam at enim. Vestibulum nibh.

Nulla facilisi. Aliquam dapibus leo eget leo. Etiam vitae turpis sit amet massa posuere cursus. Sed vitae justo quis tortor facilisis ultrices. Integer id erat. Donec at felis ut erat interdum vestibulum. Quisque et eros. Donec fringilla, est in condimentum venenatis, tortor velit vehicula sem, in elementum quam sapien eu lectus. In dolor urna, ullamcorper vel, tempor sit amet, semper ut, felis. Praesent nisi.

Fusce scelerisque viverra quam. Nam urna. Nullam urna libero, euismod at, euismod sit amet, porttitor ac, mauris.

Vestibulum interdum aliquet lacus. Vestibulum egestas. Fusce adipiscing quam sed metus.

Nullam dignissim aliquam dui. Proin laoreet, elit sed pulvinar sollicitudin, urna arcu fermentum felis, in rhoncus nunc neque vitae libero.

17

# Mauris <u>Cras</u> <u>Proin</u>

Lorem ipsum dolor sit

- Integer
- Curabitur
- Integer
- Suspendisse
- Quisque

#### Lorem ipsum dolor sit

border-top: .1em solid #03c;

border-left: .1em solid #03c;

border-right: .1em solid #03c;

#tabs li

display:inline;

Mauris Cras Proin Integer Curabitur Integer Suspendisse Quisque

Lorem ipsum dolor sit amet, consectetuer adipiscing elit. Sed feugiat nisi at sapien. Phasellus varius tincidunt ligula. Praesent nisi. Duis sollicitudin. Donec dignissim, est vel auctor blandit, ante est laoreet neque, non pellentesque mauris turpis eu purus.

Suspendisse mollis leo nec diam. Vestibulum pulvinar tellus sit amet nulla fringilla semper. Aenean aliquam, urna et accumsan sollicitudin, tellus pede lobortis velit, nec placerat dolor pede nec nibh. Donec fringilla. Duis adipiscing diam at enim. Vestibulum nibh.

Nulla facilisi. Aliquam dapibus leo eget leo. Etiam vitae turpis sit amet massa posuere cursus. Sed vitae justo quis tortor facilisis ultrices. Integer id erat. Donec at felis ut erat interdum vestibulum. Quisque et eros. Donec fringilla, est in condimentum venenatis, tortor velit vehicula sem, in elementum quam sapien eu lectus. In dolor urna, ullamcorper vel, tempor sit amet, semper ut, felis. Praesent nisi.

Fusce scelerisque viverra quam. Nam urna. Nullam urna libero, euismod at, euismod sit amet, porttitor ac, mauris.

Vestibulum interdum aliquet lacus. Vestibulum egestas. Fusce adipiscing quam sed metus.

Nullam dignissim aliquam dui. Proin laoreet, elit sed pulvinar sollicitudin, urna arcu fermentum felis, in rhoncus nunc neque vitae libero.

Proin quis orci eu erat molestie varius. Praesent condimentum orci in lectus. Ut ipsum. In hac habitasse platea dictumst.

 Style the elements to be:

Stage 2: Make

list elements

inline

"inline"

have to top, left and right border

### Stage 2: Make Space Around Link

• Set the padding around each element to be larger

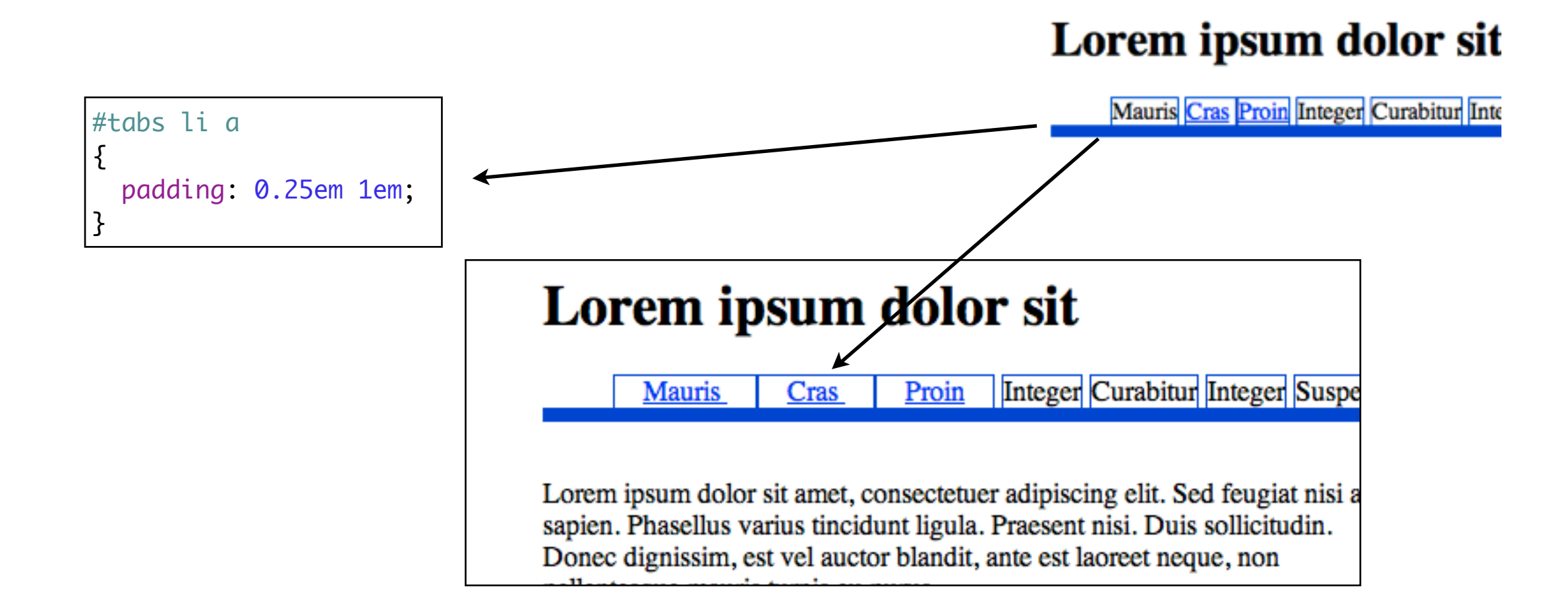

### Stage 2: Tab Effect - Feature Specification

- Would like a mechanism to create "Tab" effect.
- i.e. The selected tab is displayed in a slightly larger box
- ..with a blue background
- ..and white text
- Needs a more sophisticated selector

| Lorem ipsum dolor sit                                           |  |  |
|-----------------------------------------------------------------|--|--|
| Mauris Cras Proin Integer Curabitur Integer Suspendisse Quisque |  |  |
|                                                                 |  |  |
|                                                                 |  |  |
| Lorem ipsum - 1                                                 |  |  |
| Mauris Cras Proin Integer Curabitur Integer Suspendisse Quisque |  |  |
|                                                                 |  |  |
|                                                                 |  |  |
| Lorem ipsum - 2                                                 |  |  |
| Mauris Cras Proin Integer Curabitur Integer Suspendisse Quisque |  |  |

### Stage 2: IDs for Elements

- Introduce an id for each individual element within the list
  - "tabhome"
  - "tab1"
  - "tab2"
- This will enable more targeted rules to be devised

### Stage 2: Unique IDs for Each Page

- Each page is now also given a unique ID.
- This will enable each page to be individually targeted by a single CSS file

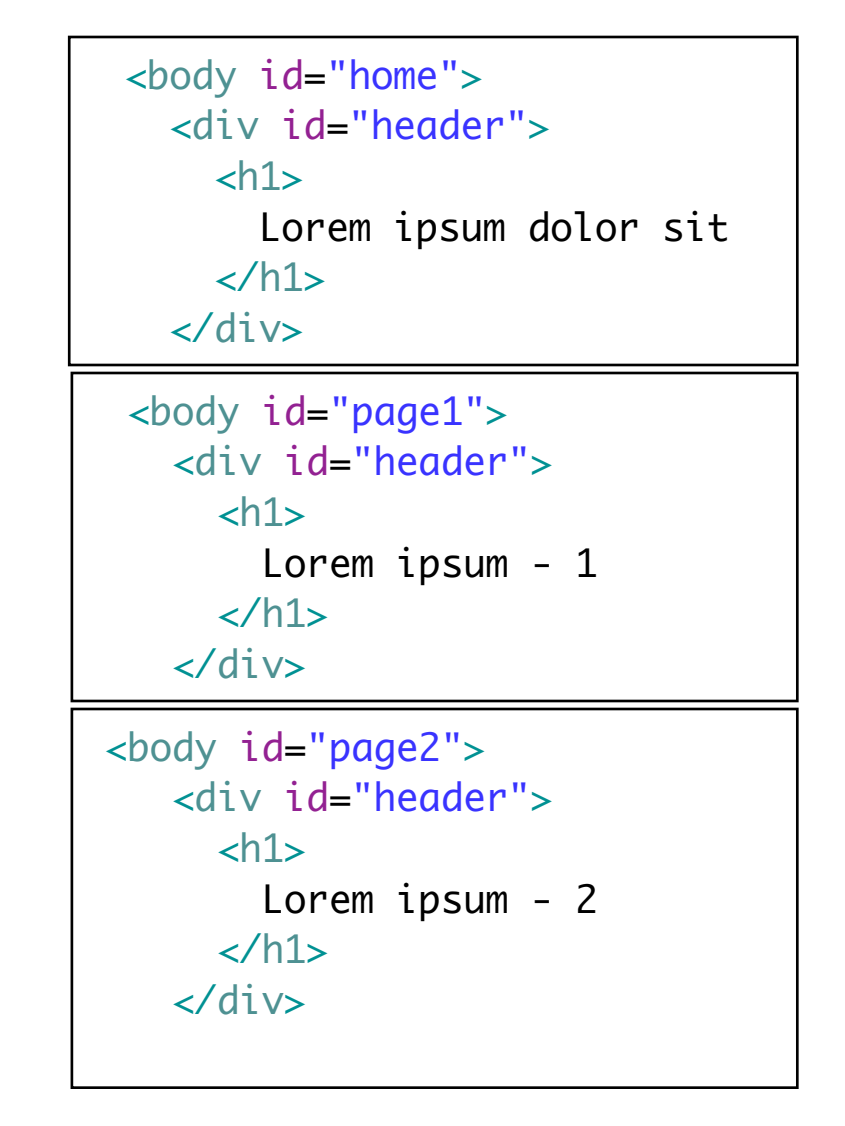

### Stage 2: "Tab Effect" rule

- These are the set of properties would like to set for the "active" tab:
  - Enhanced padding
  - Background colour blue
  - Text colour white

```
Mauris Cras
{
    padding: 0.50em 1em;
    background-color: #03c;
    color: #fff;
}
```

• What kind of selector could we write to achieve this?

# Stage 2: "Tab Effect" Selector

- Recall, navigation section is duplicated in each page.
- However, only one of these pages is displayed at any give time within a browser window.
- Therefore, the following selector: "#home #tabs li#tabhome a"
- can be read as:

"the <a> element, inside a element with ID "tabhome" descended from an element with ID "tabs" in turn descended from an element with ID "home"

```
<body id="home">
 <div id="header">
   <h1>
    Lorem ipsum dolor sit
   </h1>
 </div>
 <div id="navigation">
   id="tabhome"><a href="home.html">Mauris </a>
    id="tab1"><a href="page1.html">Cras </a>
    id="tab2"><a href="page2.html">Proin</a>
     . . .
   </div>
```

```
<body id="page1">
  <div id="header">
    <h1>
     Lorem ipsum - 1
    </h1>
  </div>
  <div id="navigation">
    id="tabhome"><a href="home.html">Mauris </a>
     id="tab1"><a href="page1.html">Cras </a>
     id="tab2"><a href="page2.html">Proin</a>
     . . .
```

```
</div>
```

```
<body id="page2">
 <div id="header">
   <h1>
     Lorem ipsum - 2
   </h1>
 </div>
  <div id="navigation">
   id="tabhome"><a href="home.html">Mauris </a>
     id="tab1"><a href="page1.html">Cras </a>
     id="tab2"><a href="page2.html">Proin</a>
   </div>
```

#### Stage 2: Multiple Rules for "Tab Effect"

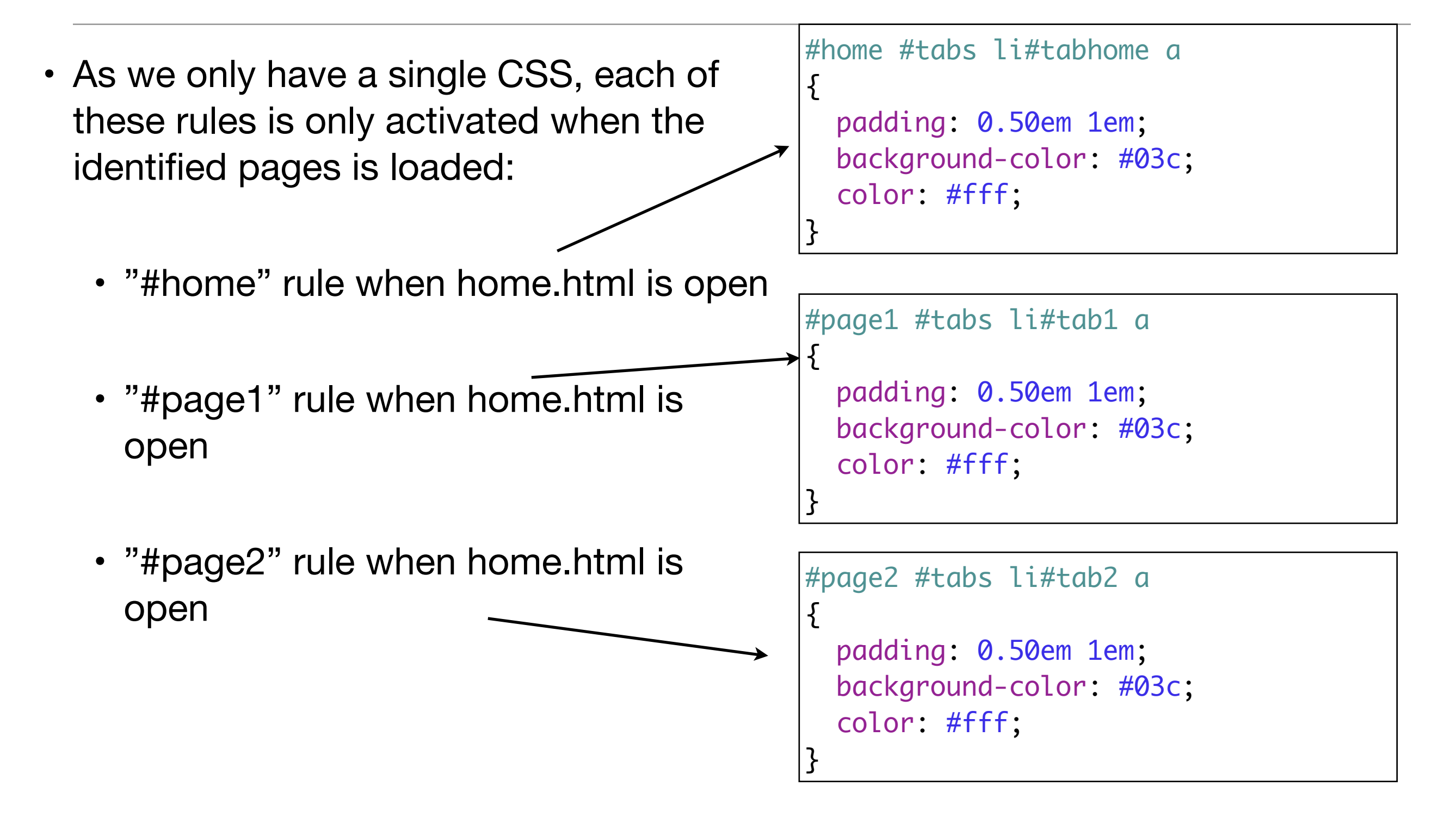

### Stage 2: Final form of "Tab Effect" Rule

```
#home #tabs li#tabhome a, #page1 #tabs li#tab1 a, #page2 #tabs li#tab2 a
{
    padding: 0.50em 1em;
    background-color: #03c;
    color: #fff;
}
```

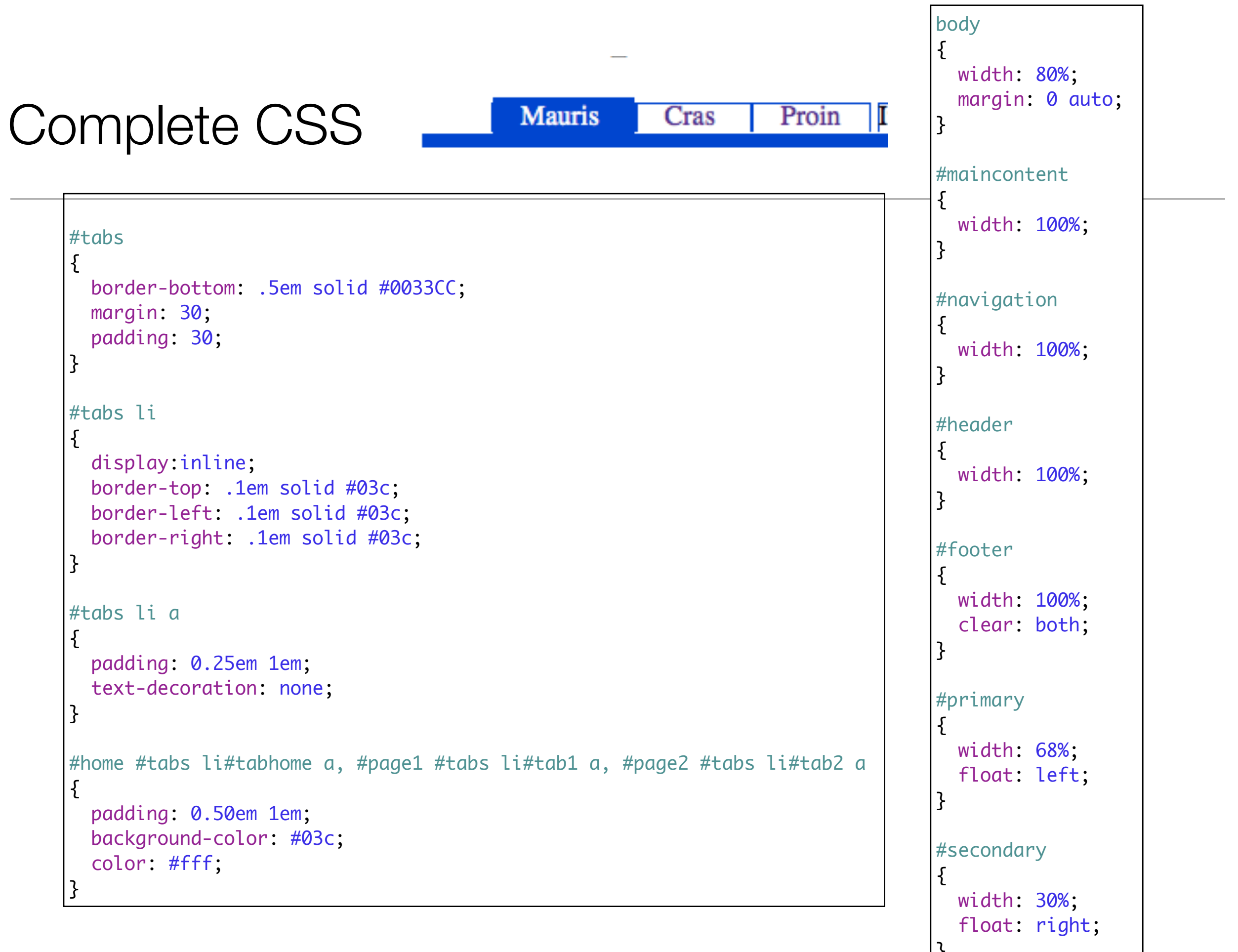

#### Lorem ipsum dolor sit

Cras

Mauris

#### Proin Integer Curabitur Integer Suspendisse Quisque

Lorem ipsum dolor sit amet, consectetuer adipiscing elit. Sed feugiat nisi at sapien. Phasellus varius tincidunt ligula. Praesent nisi. Duis sollicitudin. Donec dignissim, est vel auctor blandit, ante est laoreet neque, non pellentesque mauris turpis eu purus.

Suspendisse mollis leo nec diam. Vestibulum pulvinar tellus sit amet nulla fringilla semper. Aenean aliquam, urna et accumsan sollicitudin, tellus pede lobortis velit, nec placerat dolor pede nec nibh. Donec fringilla. Duis adipiscing diam at enim. Vestibulum nibh.

Nulla facilisi. Aliquam dapibus leo eget leo. Etiam vitae turpis sit amet massa posuere cursus. Sed vitae justo quis tortor facilisis ultrices. Integer id erat. Donec at felis ut erat interdum vestibulum. Quisque et eros. Donec fringilla, est in condimentum venenatis, tortor velit vehicula sem, in elementum quam sapien eu lectus. In dolor urna, ullamcorper vel, tempor sit amet, semper ut, felis. Praesent nisi. Fusce scelerisque viverra quam. Nam urna. Nullam urna libero, euismod at, euismod sit amet, porttitor ac, mauris.

Vestibulum interdum aliquet lacus. Vestibulum egestas. Fusce adipiscing quam sed metus.

Nullam dignissim aliquam dui. Proin laoreet, elit sed pulvinar sollicitudin, urna arcu fermentum felis, in rhoncus nunc neque vitae libero.

Proin quis orci eu erat molestie varius. Praesent condimentum orci in lectus. Ut ipsum. In hac habitasse platea dictumst.

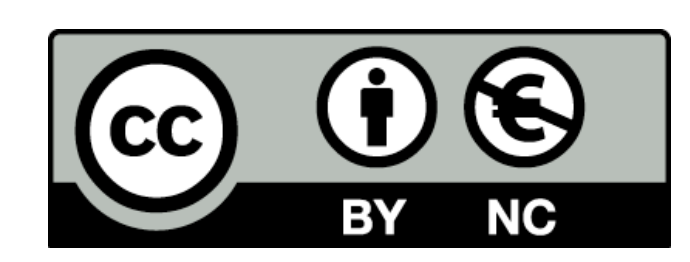

Except where otherwise noted, this content is licensed under a Creative Commons Attribution-NonCommercial 3.0 License.

For more information, please see http:// creativecommons.org/licenses/by-nc/3.0/

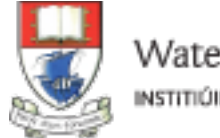

Waterford Institute of Technology INSTITIÚID TEICNEOLAÍOCHTA PHORT LÁIRGE

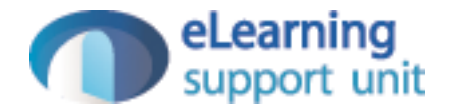